### **Problem:**

# TransMagic COMMAND funktioniert nicht mehr, verursacht durch den Norton 360

| TransMagic COMMAND                   |                  |
|--------------------------------------|------------------|
| TransMagic COMMAND fur<br>mehr       | hktioniert nicht |
| Es wird nach einer Lösung für das Pr | oblem gesucht    |
|                                      |                  |
|                                      | Abbrechen        |

## Problemlösung:

- Norton 360 öffnen
- auf Einstellungen klicken

| Norton 360                      |                              | Eing                     | geloggt al        | – ×             |
|---------------------------------|------------------------------|--------------------------|-------------------|-----------------|
|                                 | Aufgaben Einstellungen       | eistung 🤝 Feedb          | oack Account Serv | ice & Support 🕨 |
| Sicherheit<br>Geschützt         | Identität                    | Backup<br>T<br>Geschützt | Optimierung       | ≎<br>□<br>✓ 1†  |
|                                 |                              |                          |                   | $\bigotimes$    |
| <b>Symanle:</b> Abonnementstatu | IS: Noch 29 Tag(e) Verlängen |                          |                   |                 |

#### • Antivirus anwählen

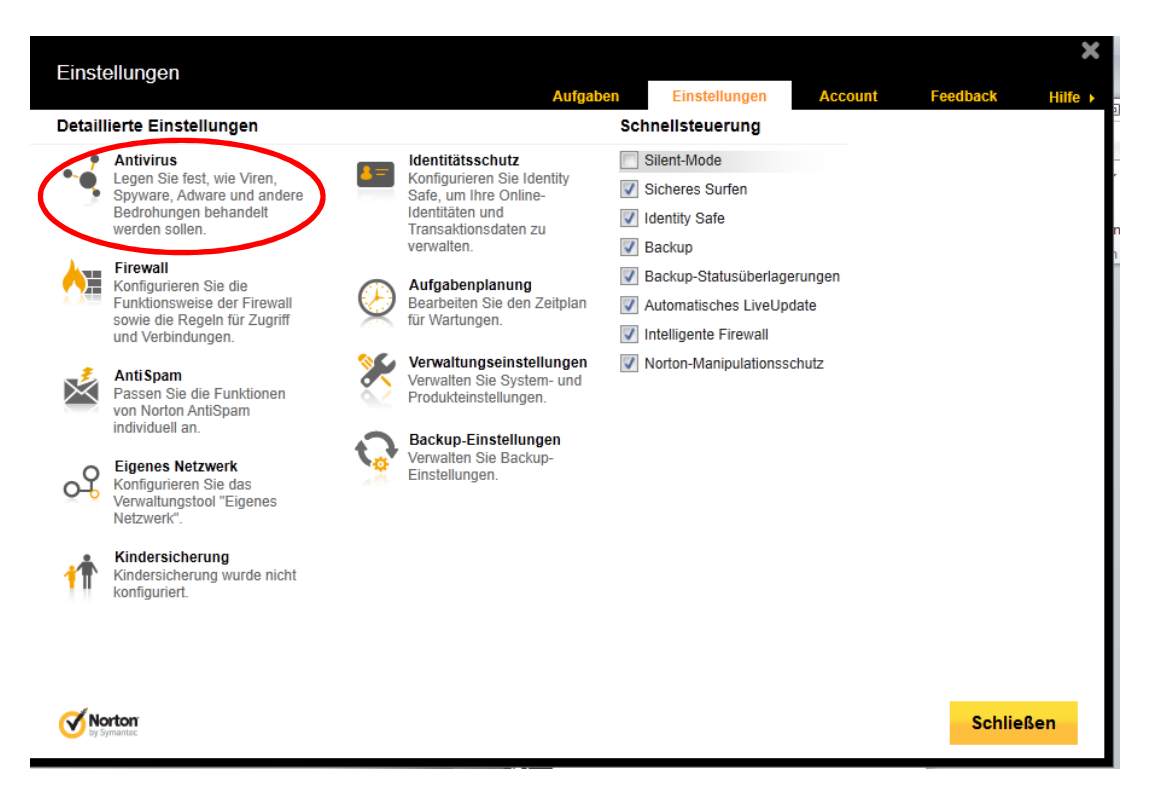

• Reiter Scans und Risiken wählen

| Einstellungen                                            |                      |                   | ×              |
|----------------------------------------------------------|----------------------|-------------------|----------------|
| Au                                                       | fgaben Einstellungen | Account Fee       | dback Hilfe ►  |
| Antivirus                                                |                      | Standardw         | erte verwenden |
|                                                          |                      |                   |                |
| Automatischer Schutz Scans und Risiken Antispyware und U | Updates              |                   |                |
| Computerscans                                            |                      |                   | ?              |
| Scan komprimierter Dateien                               | Ein                  |                   |                |
| Infizierte Ordner entfernen                              | Fragen               |                   |                |
| Automatischer Scan für Microsoft Office                  | Aus                  |                   |                |
| Scan von Rootkits und versteckten Elementen              | Ein                  |                   |                |
| Netzlaufwerkscan                                         | Ein                  |                   |                |
| Heuristikschutz                                          | Automatisch          |                   |                |
| Auf Tracking Cookies scannen                             | Entfernen            |                   |                |
| Vollständiger Systemscan                                 |                      | Konfigurieren [+] |                |
| Anzahl von Threads für manuellen Scan                    | Automatisch •        |                   |                |
| Scantempo                                                | Normales Vertrauen   |                   | ?              |
| Geschützte Ports                                         |                      | Konfigurieren [+] | ?              |
| E-Mail-Antivirusscan                                     | Fin                  | Konfigurieren [+] | ?              |
| Instant Massangar Faan                                   |                      | Konfigurioron (†) |                |
| Norton<br>by Synantec                                    | Übernehmen           | Zurück            | Schließen      |

• auf Konfigurieren bei "Aus Scans auszuschließende Elemente"

| Einstellungen                                                                             |               |           |               |                | ×       |
|-------------------------------------------------------------------------------------------|---------------|-----------|---------------|----------------|---------|
| A                                                                                         | ufgaben Einst | ellungen  | Account       | Feedback       | Hilfe ► |
| • Antivirus                                                                               |               |           | Stand         | ardwerte verwe | enden   |
| 2                                                                                         |               |           |               |                |         |
| Automatischer Schutz Scans und Risiken Antispyware und                                    | Updates       |           |               |                |         |
| Vollständiger Systemscan                                                                  |               |           | Konfigurieren | [+]            | Ê       |
| Anzahl von Threads für manuellen Scan                                                     | Automatisch   | *         |               |                |         |
| Scantempo                                                                                 | Normales      | Vertrauen |               |                | ?       |
| Geschützte Ports                                                                          |               |           | Konfigurieren | [+]            | ?       |
| E-Mail-Antivirusscan                                                                      | Ein           |           | Konfigurieren | [+]            | ?       |
| Instant Messenger-Scan                                                                    | Ein           |           | Konfigurieren | [+]            | ?       |
| Ausschlüsse/Geringe Risiken                                                               |               |           |               |                | ?       |
| Geringe Risiken                                                                           | Fragen        |           |               |                |         |
| Aus Scans auszuschließende Elemente                                                       | -             |           | Konfigurieren | H              |         |
| Aus der Auto-Protect-, SONAR- und Download-Insight-Erkennung<br>auszuschließende Elemente |               |           | Konfigurieren | [+]            |         |
| Aus allen Erkennungen auszuschließende Signaturen                                         |               |           | Konfigurieren | [+]            |         |
| Bei Scans ausgeschlossene Datei-IDs löschen                                               |               |           | Alle löschen  |                |         |
| Insight-Schutz                                                                            | Ein           |           |               |                | ? .     |
| Vortorr                                                                                   | Übe           | rnehmen   | Zurück        | Schlie         | ßen     |

#### • auf Hinzufügen klicken

| Scanausschli                 | isse                       |                       |                        | Hilfe      |
|------------------------------|----------------------------|-----------------------|------------------------|------------|
|                              |                            |                       |                        |            |
| Die folgenden Eler           | nente ignorieren, wenn eir | n geplanter oder manu | ueller Scan ausgeführt | wird:      |
| \System Volume               | Information\               |                       |                        |            |
|                              |                            |                       |                        |            |
|                              |                            |                       |                        |            |
|                              |                            |                       |                        |            |
|                              |                            |                       |                        |            |
|                              |                            |                       |                        |            |
|                              |                            |                       |                        |            |
|                              |                            |                       |                        |            |
|                              | $\frown$                   |                       |                        |            |
|                              | Hinzufügen                 | Bearbeiten            | Entfernen              |            |
|                              |                            |                       |                        |            |
| <b>Norton</b><br>by Symantec | Standard für alle          | ок                    | Abbrechen              | Übernehmen |

• Programm Ordner von TransMagic auswählen und mit OK bestätigen.

|                        | Hit                   | Wählen Sie einen Ordner                                                                                                    |
|------------------------|-----------------------|----------------------------------------------------------------------------------------------------|
| Program Files (x86)/ZV | VSOFT\TransMagic 2012 | >   ZWLMS 2012 Deu     ZWSOFT   ZWSOFT     >   FARTSolutions     >   TransMagic 2012     >   System     >   ZW3D 2011 Deu     >   ZW3D 2012 Deu     >   ZW3D 2012 Deu     >   ZW3D 2012 Eng     >   ZW3D 2012 Network License M |
|                        |                       | ZW3D 2012 Network License M ZW3D 2013 Ena                                                                                                    |

• Mit OK bestätigen

| Svstem Volum    | e Information\         |            |   |  |
|-----------------|------------------------|------------|---|--|
| C:\Program File | es (x86)\ZWSOFT\TransM | lagic 2012 | > |  |
|                 |                        |            |   |  |
|                 |                        |            |   |  |
|                 |                        |            |   |  |
|                 |                        |            |   |  |
|                 |                        |            |   |  |
|                 |                        |            |   |  |
|                 |                        |            |   |  |
|                 |                        |            |   |  |
|                 |                        |            |   |  |

• Das gleich muss man dann noch bei " Aus der Auto-Protect-,SONAR- und Download-Insight-Erkennung auszuschließende Signaturen" konfigurieren

| Finstellungen                                                                             |                        |                   | ×               |
|-------------------------------------------------------------------------------------------|------------------------|-------------------|-----------------|
|                                                                                           | Aufgaben Einstellungen | Account Fee       | dback Hilfe ⊧   |
| Antivirus                                                                                 |                        | Standardw         | verte verwenden |
|                                                                                           |                        |                   |                 |
| Automatischer Schutz Scans und Risiken Antispy                                            | ware und Updates       |                   |                 |
| Vollständiger Systemscan                                                                  |                        | Konfigurieren [+] |                 |
| Anzahl von Threads für manuellen Scan                                                     | Automatisch 🔹          |                   |                 |
| Scantempo                                                                                 | Normales Vertrauen     |                   | ?               |
| Geschützte Ports                                                                          |                        | Konfigurieren [+] | ?               |
| E-Mail-Antivirusscan                                                                      | Ein                    | Konfigurieren [+] | ?               |
| Instant Messenger-Scan                                                                    | Ein                    | Konfigurieren [+] | ?               |
| Ausschlüsse/Geringe Risiken                                                               |                        |                   | ?               |
| Geringe Risiken                                                                           | Fragen                 |                   |                 |
| Aus Seans auszuschließende Elemente                                                       |                        | Konfigurieren [+] |                 |
| Aus der Auto-Protect-, SONAR- und Download-Insight-Erkennung<br>auszuschließende Elemente |                        | Konfigurieren [+] |                 |
| Aus allen Erkennungen auszuschließende Signaturen                                         |                        | Konfigurieren [+] |                 |
| Bei Scans ausgeschlossene Datei-IDs löschen                                               |                        | Alle löschen      |                 |
| Insight-Schutz                                                                            | Ein                    |                   | ? -             |
| Norton<br>by symattice                                                                    | Übernehmen             | Zurück            | Schließen       |

• auf Hinzufügen klicken

| Scanaussch            | lüsse                      |                      |                       | ×<br>Hilfe |
|-----------------------|----------------------------|----------------------|-----------------------|------------|
| Die folgenden Ele     | emente ignorieren, wenn ei | n geplanter oder man | ueller Scan ausgeführ | t wird:    |
| \System Volume        | e Information\             |                      |                       |            |
|                       |                            |                      |                       |            |
|                       |                            |                      |                       |            |
|                       |                            |                      |                       |            |
|                       |                            |                      |                       |            |
|                       |                            |                      |                       |            |
|                       |                            |                      |                       |            |
|                       | Hinzufügen                 | Bearbeiten           | Entfernen             |            |
|                       |                            |                      |                       |            |
| Vorton<br>by Symantec | Standard für alle          | ОК                   | Abbrechen             | Übernehmen |

• Programm Ordner von TransMagic auswählen und mit OK bestätigen.

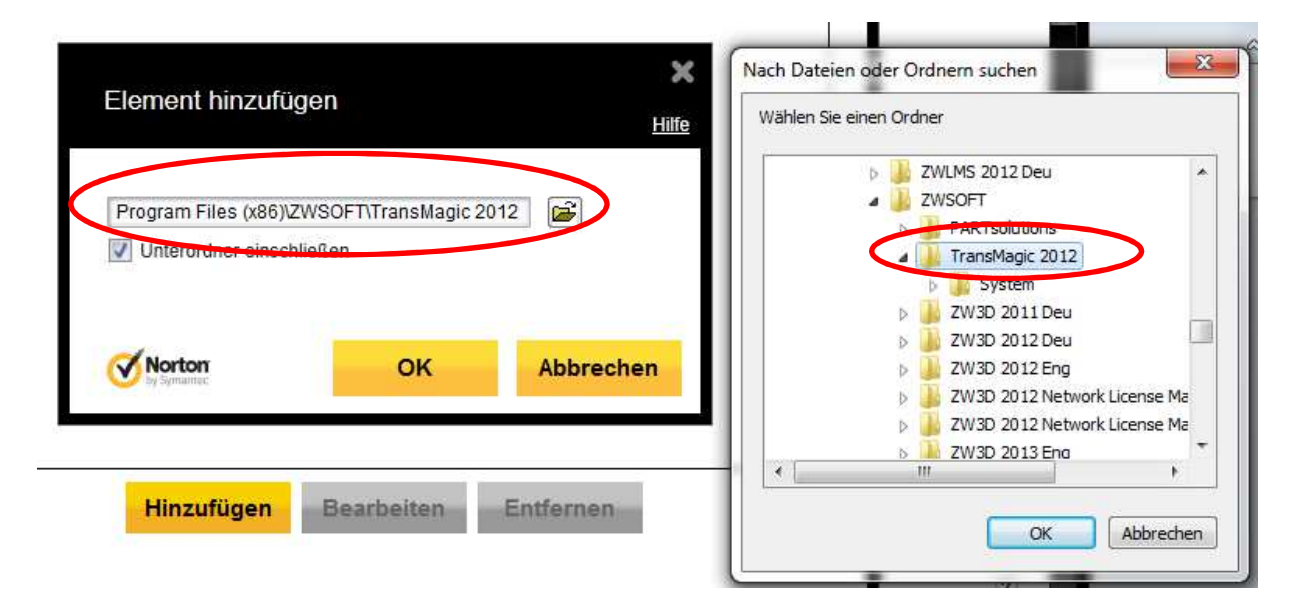

• Mit OK bestätigen

|        |                                                                                            | ×            |
|--------|--------------------------------------------------------------------------------------------|--------------|
|        | Scanausschlüsse                                                                            | <u>Hilfe</u> |
|        | Die folgenden Elemente ignorieren, wenn ein geplanter oder manueller Scan ausgeführt wird: |              |
|        | \System Volume Information\                                                                |              |
| $\leq$ | C:\Program Files (x86)\ZWSOFT\TransMagic 2012                                              |              |
|        |                                                                                            |              |
|        | Hinzufügen Bearbeiten Entfernen                                                            |              |
|        | Standard für alle     OK     Abbrechen     Übernehr                                        | nen          |

• Dann läuft TransMagic wieder.